### NÁVOD K POUŽITÍ

#### popis

Modul žaluzií Zigbee NOUS B4Z (dále jen spínač) je určen pro organizaci automatického i ručního ovládání závěsů nebo žaluzií v místnosti, prostřednictvím vzdáleného přístupu přes internet, pomocí chytrého telefonu nebo tabletu s nainstalovanou aplikací Nous Smart Home. Komunikace se switchem je konfigurována přes vzdálený server pomocí P2P protokolu, pro který je použit bezdrátový zigbee adaptér. Spínač je vybaven mechanickým tlačítkem a globální indikací stavu zařízení. Zařízení je vybaveno elektromechanickým relé.

# POZNÁMKA: ĸ připojení budete potřebovat

## bránu/hub ZigBee Nous E1, Nous E7 nebo jinou ZigBee kompatibilní bránu/hub Tuya.

Připojení chytré zásuvky k internetu nelze zaručit ve všech případech, protože závisí na mnoha podmínkách: kvalita komunikačního kanálu a mezilehlého síťového vybavení, značka a model mobilního zařízení, verze operačního systému, atd.

#### OPATŘENÍ

- Přečtěte si pozorně tento návod.
- Výrobek používejte v mezích teploty a vlhkosti uvedených v technickém listu.
- Neinstalujte výrobek v blízkosti zdrojů tepla, jako jsou radiátory atd.
- Nedovolte, aby zařízení spadlo a bylo vystaveno mechanickému zatížení.
- K čištění výrobku nepoužívejte chemicky aktivní a abrazivní čisticí prostředky.
   Použijte k tomu vlhký flanelový hadřík.
- Nepřetěžujte uvedenou kapacitu. To může způsobit zkrat a úraz elektrickým proudem.
- Výrobek sami nerozebírejte diagnostika a opravy zařízení musí být prováděny pouze v certifikovaném servisním středisku.

#### Design a ovládání

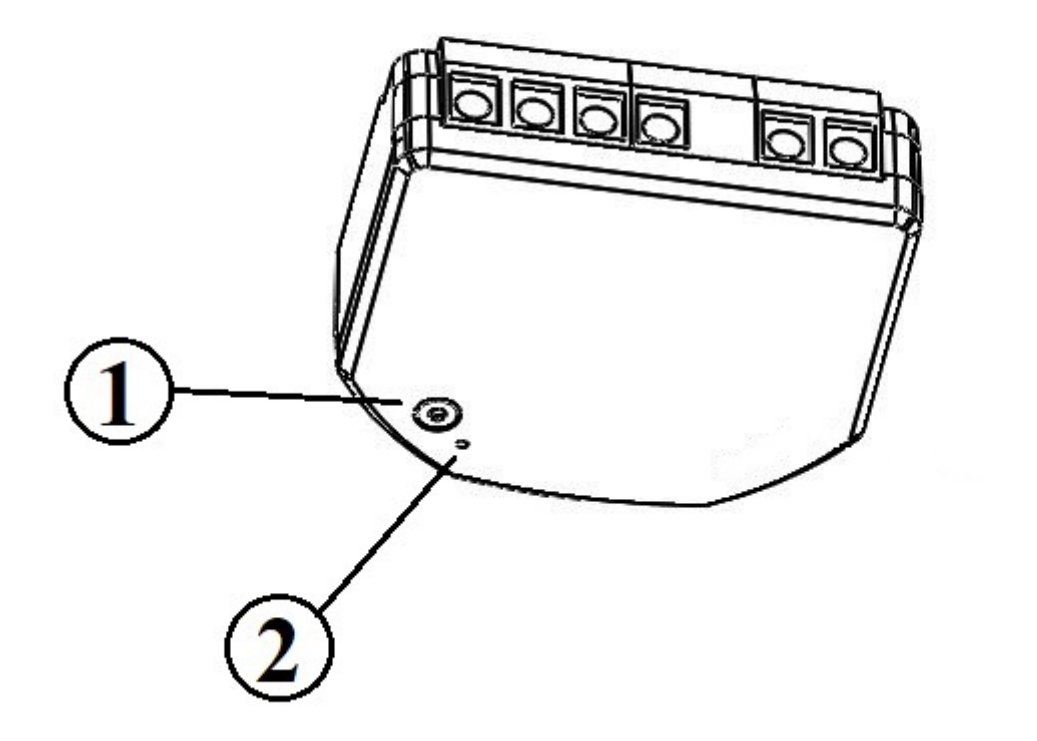

| N⁰ | název     | popis                                                                                                    |
|----|-----------|----------------------------------------------------------------------------------------------------|
| 1  | Knoflík   | Krátkým stisknutím tlačítka se zařízení "ON" "OFF". Dlouhým<br>stisknutím tlačítka (5-7 C) se resetuje nastavení chytré zásuvky<br>a parametry připojení k síti Zigbee. |
| 2  | Indikátor | Zobrazuje aktuální stav zařízení                                                                                                    |

#### Shromáždění

Postup instalace:

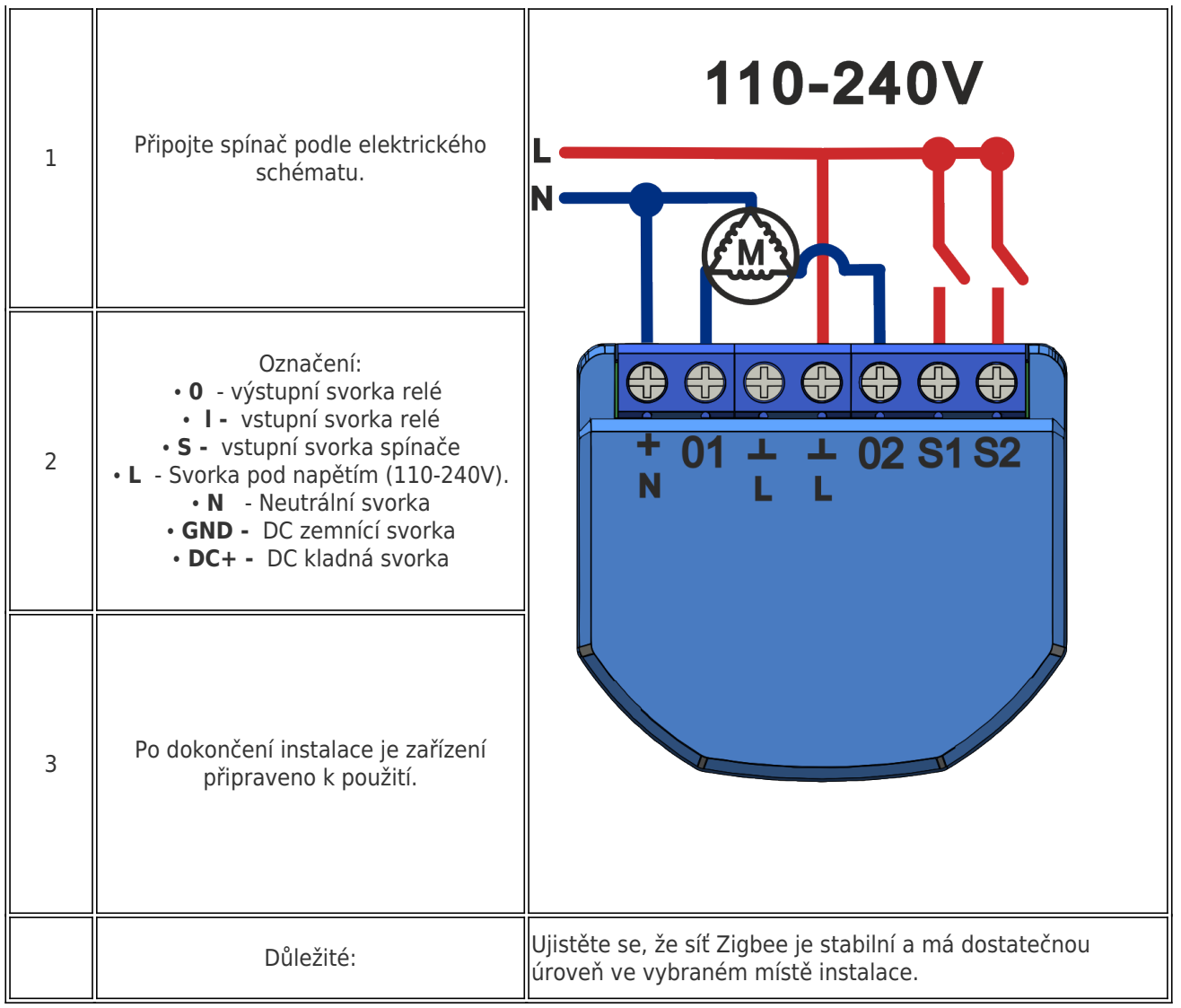

#### Spojení

Pro připojení zařízení Nous B4Z potřebujete chytrý telefon založený na mobilním operačním systému Android nebo iOS s nainstalovanou aplikací Nous Smart Home. Tato mobilní aplikace je zdarma a je k dispozici ke stažení z Play Market a App Store. QR kód aplikace je uveden níže:

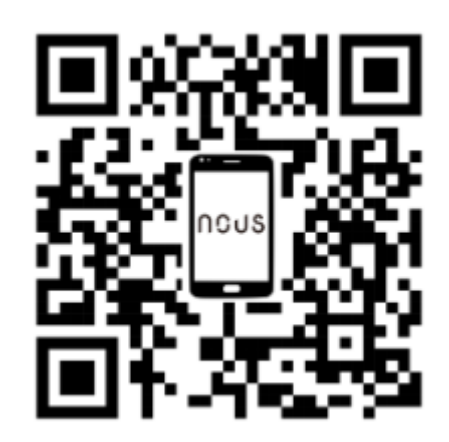

Po instalaci programu je pro jeho správné fungování nutné udělit mu všechna oprávnění v odpovídající sekci nastavení smartphonu. Poté je třeba zaregistrovat nového uživatele tohoto programu.

#### Postup připojení zařízení k síti Zigbee:

| 1                                                                                                    | Připojte smartphone k přístupovému bodu, který bude použit pro připojení zařízení. Ujistěte se, že<br>frekvenční rozsah sítě je 2,4 GHz, jinak se zařízení nepřipojí, protože Zigbee Habs nejsou navrženy pro<br>práci s 5 GHz Wi-Fi sítěmi; (váš rozbočovač ZigBee by již měl být připojen k aplikaci)                                                                                                    |
|----------------------------------------------------------------------------------------------------|----------------------------------------------------------------------------------------------------|
| 2                                                                                                    | Připojte zařízení k síti. Pokud globální indikace nebliká rychle, stiskněte tlačítko po dobu 5-7 sekund a<br>resetujte nastavení chytré zásuvky na tovární hodnoty.                                                                                                    |
| 3                                                                                                    | Otevřete aplikaci Nous Smart Home a kliknutím na tlačítko přidejte nové zařízení                                                                                                    |
| 4                                                                                                    | Objeví se automatické skenování, které vás vyzve k přidání nového zařízení. Potvrďte připojení a spusťte                                                                                                    |
| 5                                                                                                    | parovaní.<br>Pokud automatické skenování nevidí vaše zařízení, můžete jej vybrat ručně ze seznamu zařízení                                                                                                    |
| ПВV ♥<br>Melcome Home<br>Bet your home becation for more information<br>Bet your home becation for more information<br>All Devices Гостиная Главная спальня Вторая ••••<br>No devices<br>No devices                                                                                                    | C Add Device   Starching for nearby devices.   Cateway.Zigbee Smart Gateway   Discovering devices   Discovering devices   Add   Discovering devices   Add Manually   Smart Sockets   Smart Sockets   Secket AT   Secket AT   Secket AT   Secket AT   Secket AT   Secket AT   Secket AT   Secket AT   Secket AT   Secket AT   Secket AT   Secket AT   Secket AT   Secket AT   Secket AT   Secket AT |
| nome C O O                                                                                                    | Cancel                                                                                                    |
| 6                                                                                                    | V záložce "Přidat ručně" vyberte kategorii "Chytré přepínače" a v ní model "Inteligentní přepínač B4Z",<br>jak je znázorněno na obrázku výše;                                                                                                    |
| 7                                                                                                    | V okně, které se otevře, vyberte "Další krok" a klikněte na tlačítko "Další";                                                                                                    |
| 8                                                                                                    | připojení k Zigbee hubu                                                                                                    |
| Contract Contract Co | Zigbee Smart Gateway<br>Online devices: 0<br>Added devices<br>You haven' create any device yet<br>Tap 'Add' to start                                                                                                    |
| 8                                                                                                    | Zobrazí se okno s uvedením stupně síťového připojení a přidáním aktuálního uživatele programu do<br>seznamu zařízení:                                                                                                    |
|                                                                                                    |                                                                                                    |

| 9  | Po proceduře se objeví okno, ve kterém můžete nastavit název zařízení a vybrat místnost, ve které se<br>nachází. Název zařízení bude také používat Amazon Alexa a Google Home. |
|----|----------------------------------------------------------------------------------------------------|
| 10 | Chcete-li smazat všechna data z chytré zásuvky, v nabídce zařízení potřebujete "Smazat zařízení", "zakázat a smazat<br>všechna data"                                           |

Po odebrání zařízení ze seznamu zařízení uživatele aplikace se nastavení chytré zásuvky resetuje na tovární hodnoty a bude nutné znovu zkrátit proceduru připojení k Wi-Fi síti. Pokud bylo heslo pro přístupový bod Wi-Fi zadáno nesprávně, po vypršení časovače se v aplikaci zobrazí okno "Nepodařilo se připojit k Wi-Fi" s podrobnými pokyny, jak problém vyřešit.

#### Jak připojit vaše zařízení k Alexa

| 1                                                                                                    | Přihlaste se pomocí účtu a hesla Alexa (pokud ještě nejste přihlášeni, nejprve se zaregistrujte); Po<br>přihlášení klikněte na nabídku v levém horním rohu, poté klikněte na "Nastavení" a vyberte "Nastavit<br>nové zařízení";                                                                                                    |  |  |  |
|----------------------------------------------------------------------------------------------------|----------------------------------------------------------------------------------------------------|--|--|--|
| 2                                                                                                    | V pruhu voleb vyberte "Skills" a poté ve vyhledávacím pruhu vyhledejte "NOUS Smart Home";<br>Ve výsledcích vyhledávání vyberte NOUS Smart Home a poté klikněte na Povolit.                                                                                                    |  |  |  |
| 3                                                                                                    | Zadejte uživatelské jméno a heslo, které jste si dříve zaregistrovali (účet je podporován pouze ve<br>Spojených státech amerických); Když uvidíte správnou stránku, znamená to, že váš účet Alexa je<br>propojen s vaším účtem NOUS Smart Home.                                                                                                    |  |  |  |
| 21:28 🖬 🛎 🕨 · 💩 🕾 al 100% 🛍<br>< Alexa                                                                                                    | 21:28 ◀ 🖬 🏊 • 🗴 🖄 🕾l 100% 🛍 <                                                                                                    |  |  |  |
| <ul> <li>★ <ul> <li>★ <ul> <li>10:12 AM</li> <li>72% #</li> </ul> </li> <li>Add Device <ul> <li>Lists</li> <li>Reminders &amp; Alarms</li> <li>Contacts</li> <li>Routines</li> </ul> </li> <li>Things to Try <ul> <li>Skills &amp; Games</li> <li>Activity</li> <li>Help &amp; Feedback</li> <li>Settings</li> </ul> </li> </ul></li></ul> | Image: Control to the second to the second to the secon |  |  |  |
|                                                                                                    | Common commands                                                                                                    |  |  |  |
|                                                                                                    | III     O        Ziištění zařízení: Uživatelé musí Echo říct:                                                                                                    |  |  |  |
| 4                                                                                                    | "Écho (nebo Alexa), otevří moje zařízení."<br>Echo začne vyhledávat zařízení přidaná v NOUS Smart Home APP, bude trvat asi 20 sekund, než se<br>zobrazí výsledek. Nebo můžete kliknout na "Otevřít zařízení" v aplikaci Alexa, zobrazí se úspěšně<br>nalezená zařízení.<br>Poznámka: "Echo" je jedním z názvů probuzení, což může být<br>kterékoli z těchto tří názvů (Nastavení): Alexa/Echo/Amazon.                                                                                                    |  |  |  |
| 5                                                                                                    | Seznam dovedností podpory<br>Uživatel může ovládat zařízení pomocí následujících pokynů:<br>Alexa, zapněte [zařízení]<br>Alexa, vypněte [zařízení]                                                                                                    |  |  |  |
| Pozor: název zařízení se musí shodovat s APP NOUS Smart Home.                                                                                                    |                                                                                                    |  |  |  |